#### Программирование игр

Знакомство с объектноориентированным языком программирования VISUAL BASIC

# Содержание презентации (1 ур 2

Компьютер, программа, программирование

Среда программирования

Этапы создания Windows-приложения

Visual Basic – среда проектирования

Основные понятия среды

Интерфейс пользователя VB

Главное меню

Проект 1

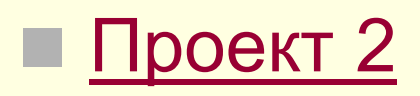

#### Visual Basic – среда проектирования 8 Windows-приложений.

- Процесс создания Windows-приложения состоит из 5 этапов:
- 1. Постановка задачи.
- 2. Разработка интерфейса создание экранной формы (окна приложения) со всеми находящимися на этой форме объектами и свойствами этих объектов.
- 3. Программирование.
- 4. Отладка программ.
- 5. Сохранение проекта.

## Основные понятия среды.

- Экранная форма это графическое представление окна Windows-приложения вместе с содержанием этого окна.
  - Содержание включает в себя:
- совокупность свойств этого окна с их значениями;
- совокупность объектов, находящихся в этом окне;
- совокупность свойств этих объектов с их значениями.
- В VВ экранная форма хранится в отдельном файле с расширением **frm.**

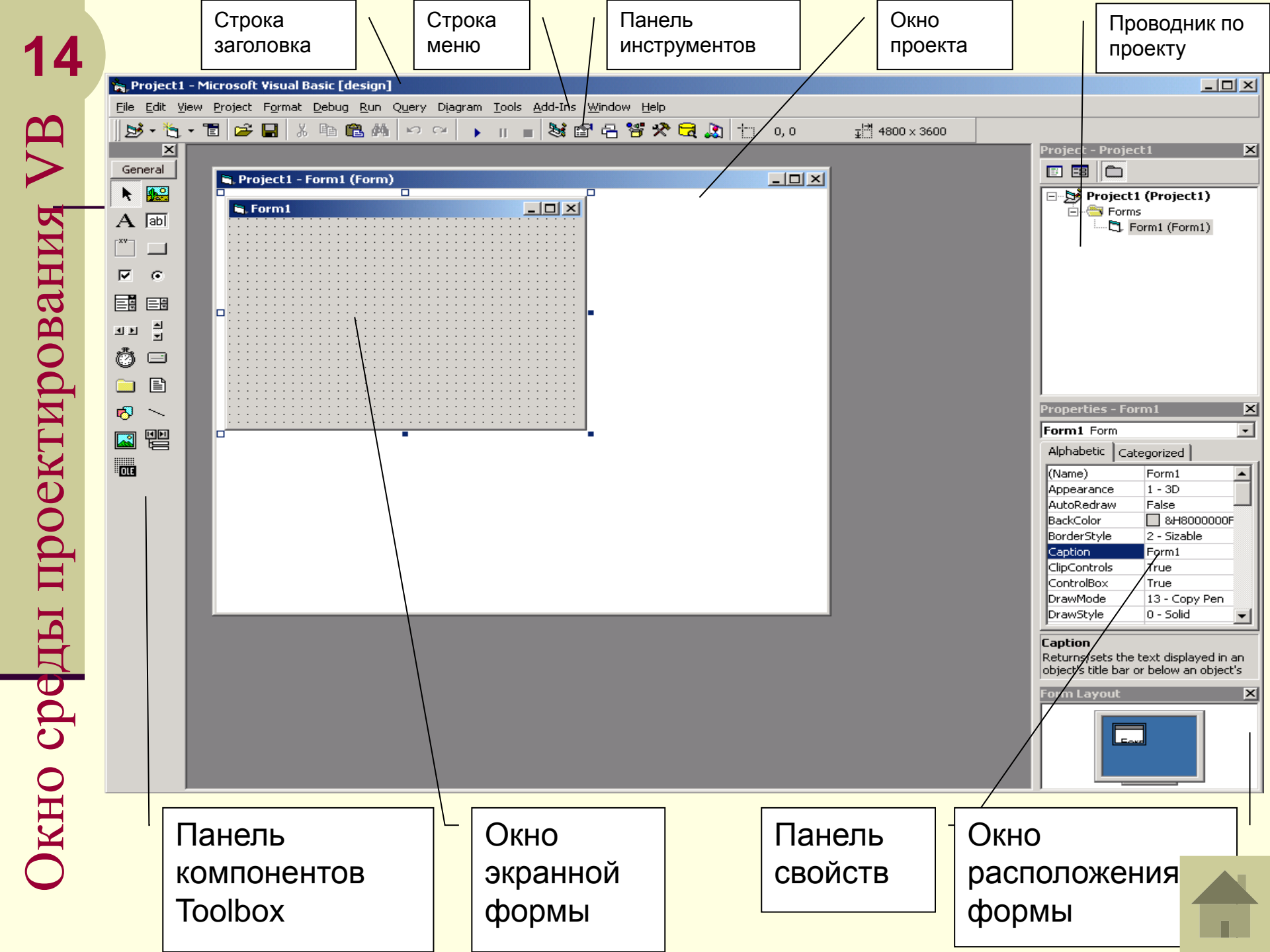

### 16

#### Проект 1 «Елочка, зажгись!»

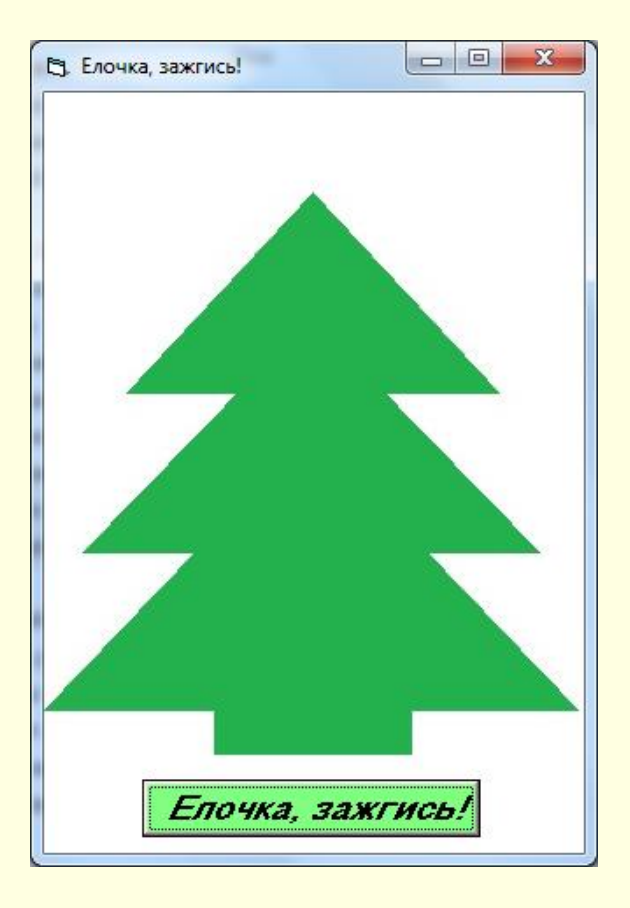

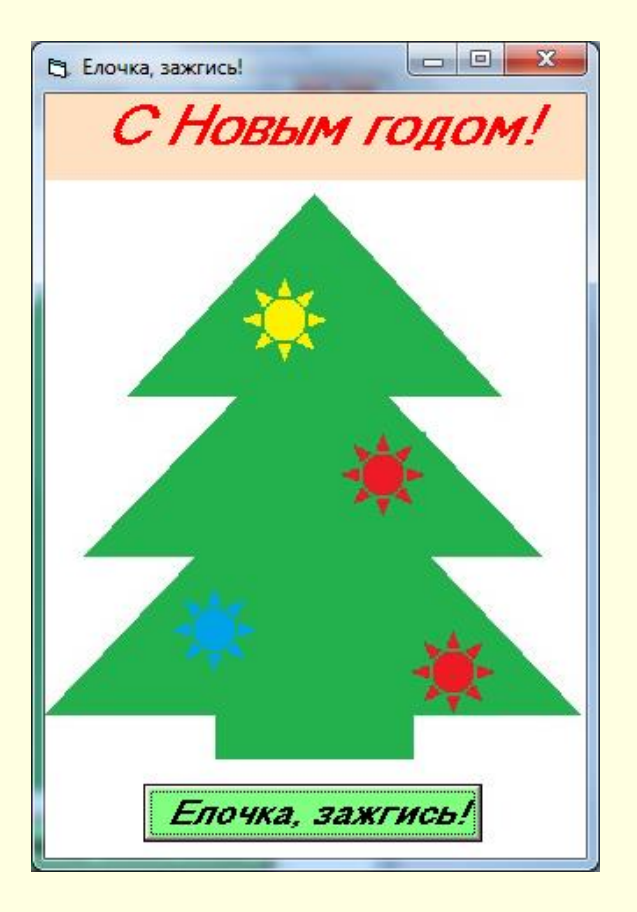

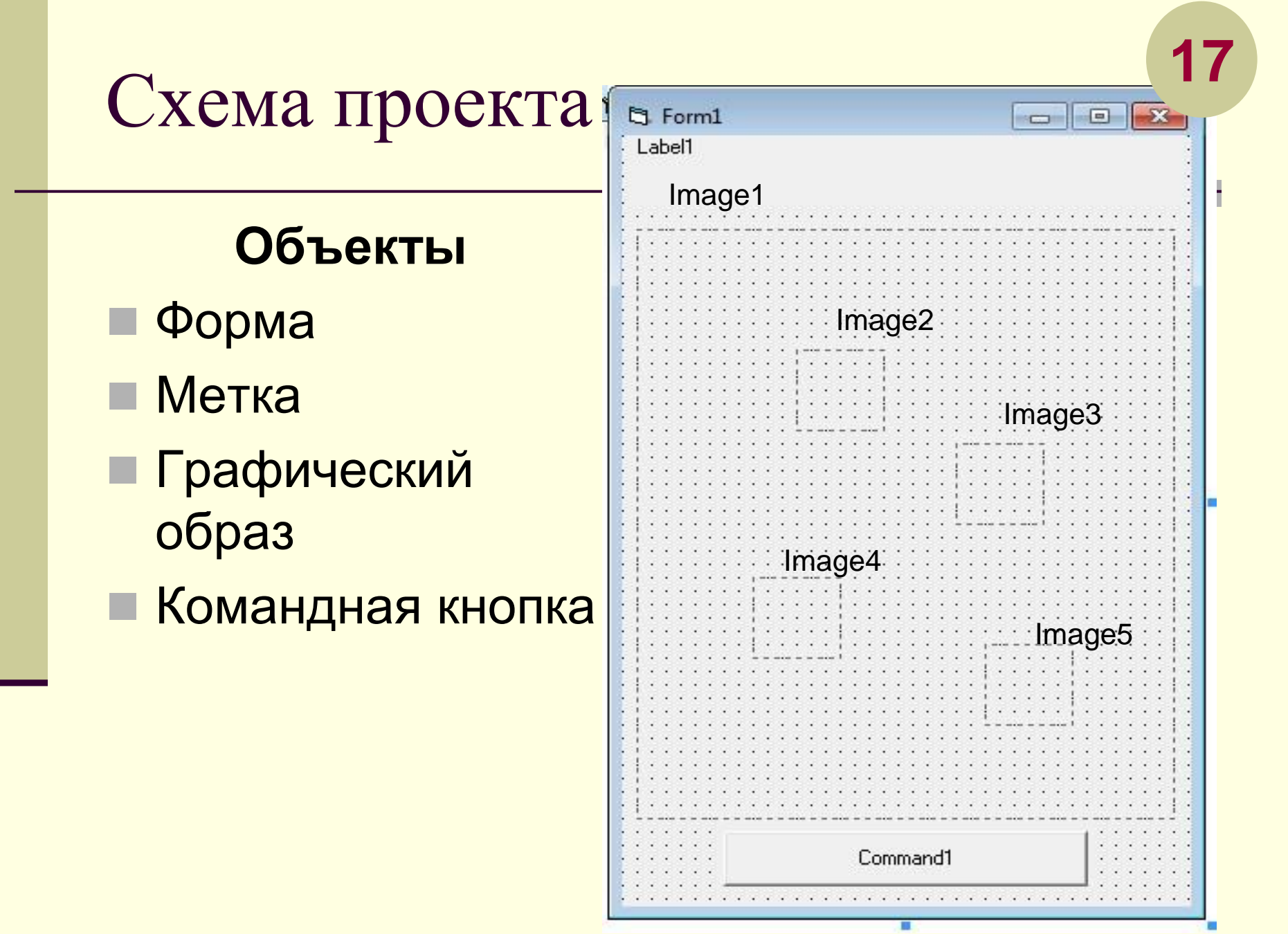

# CommandButton (Командная кногла)

| Name    | Имя объекта                                                                                              |
|---------|----------------------------------------------------------------------------------------------------|
| Caption | Текст надписи на кнопке                                                                                  |
| Font    | Шрифт, размер символов, стиль<br>символов                                                                |
| Visible | Изменение свойства делает объект видимым или невидимым                                                   |
| Style   | Если свойство имеет значение<br>Graphical, можно изменить цвет<br>кнопки или поместить на ней<br>рисунок |

### Проект 2 «Светофор»

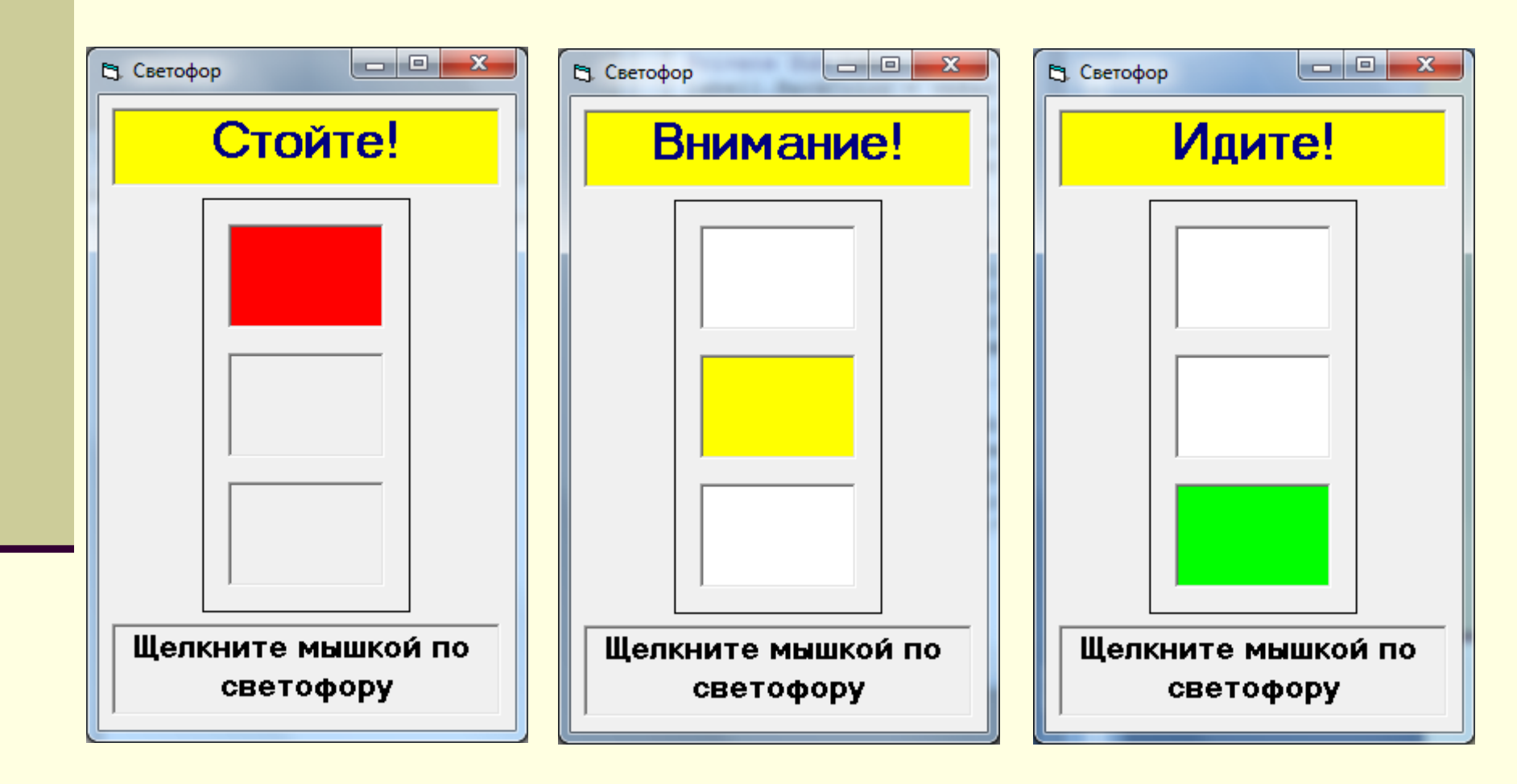

#### Схема проекта

# Изменение свойств объектов в программном коде

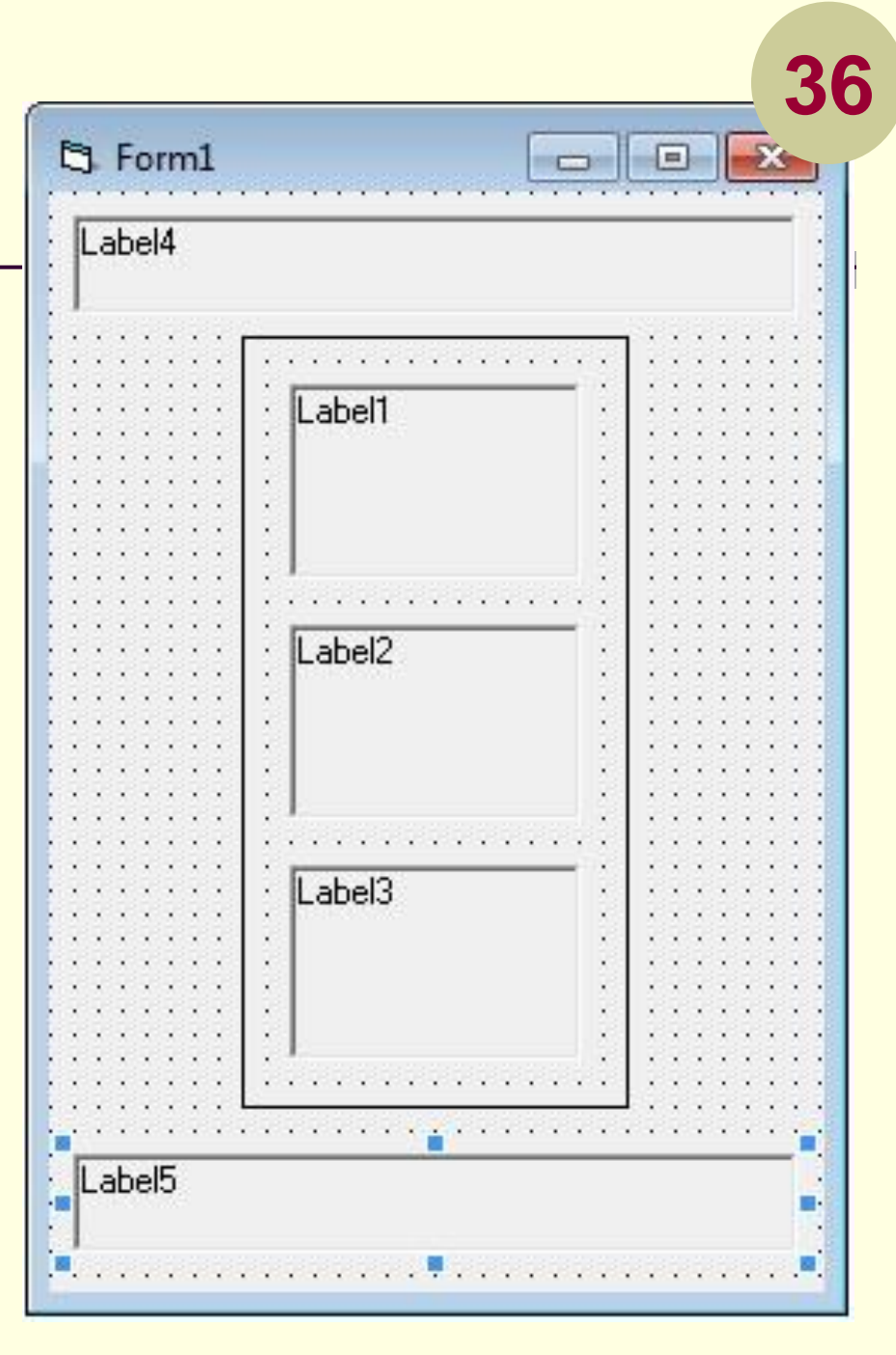

# Проект 3-4 «Щелкни мышкой и 4 узнаешь, что это»

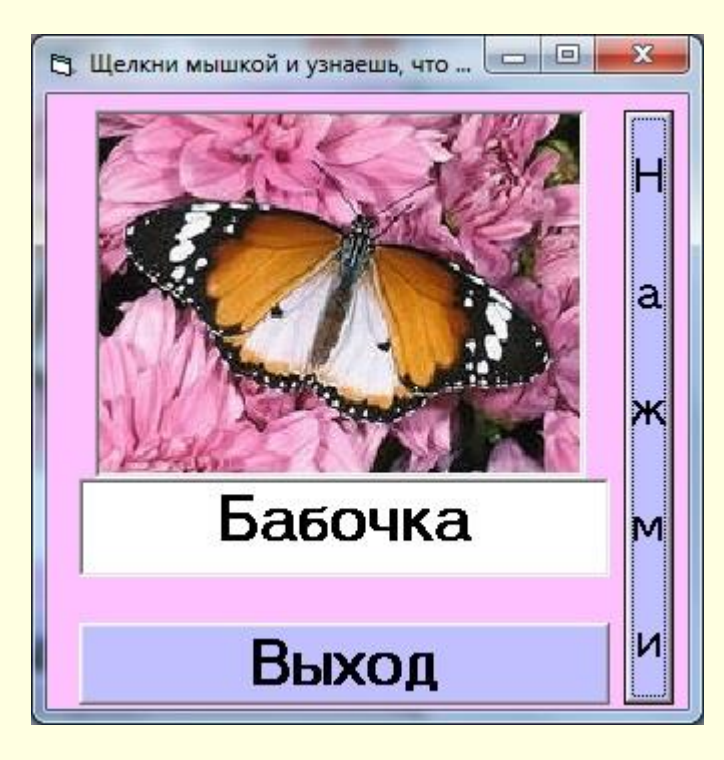

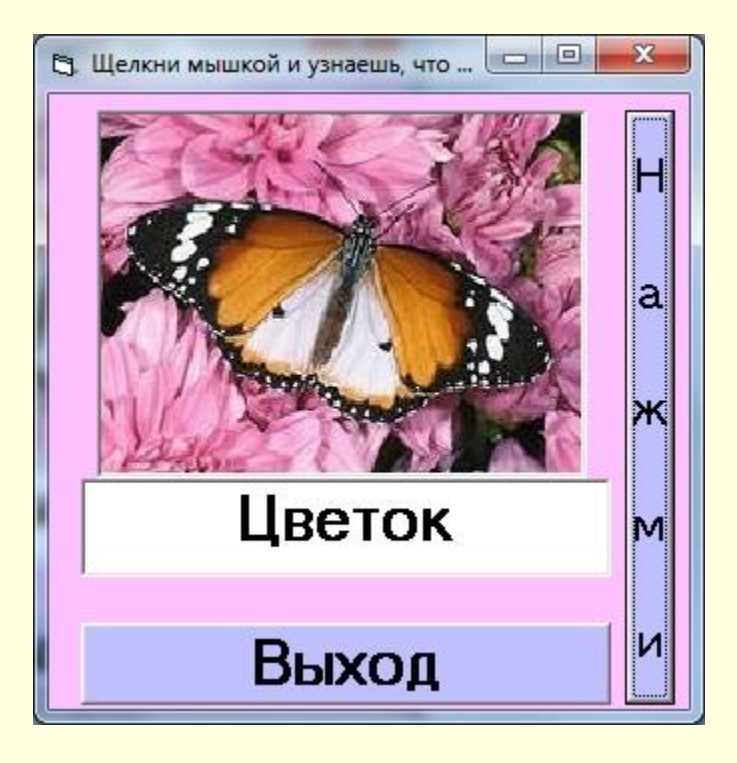

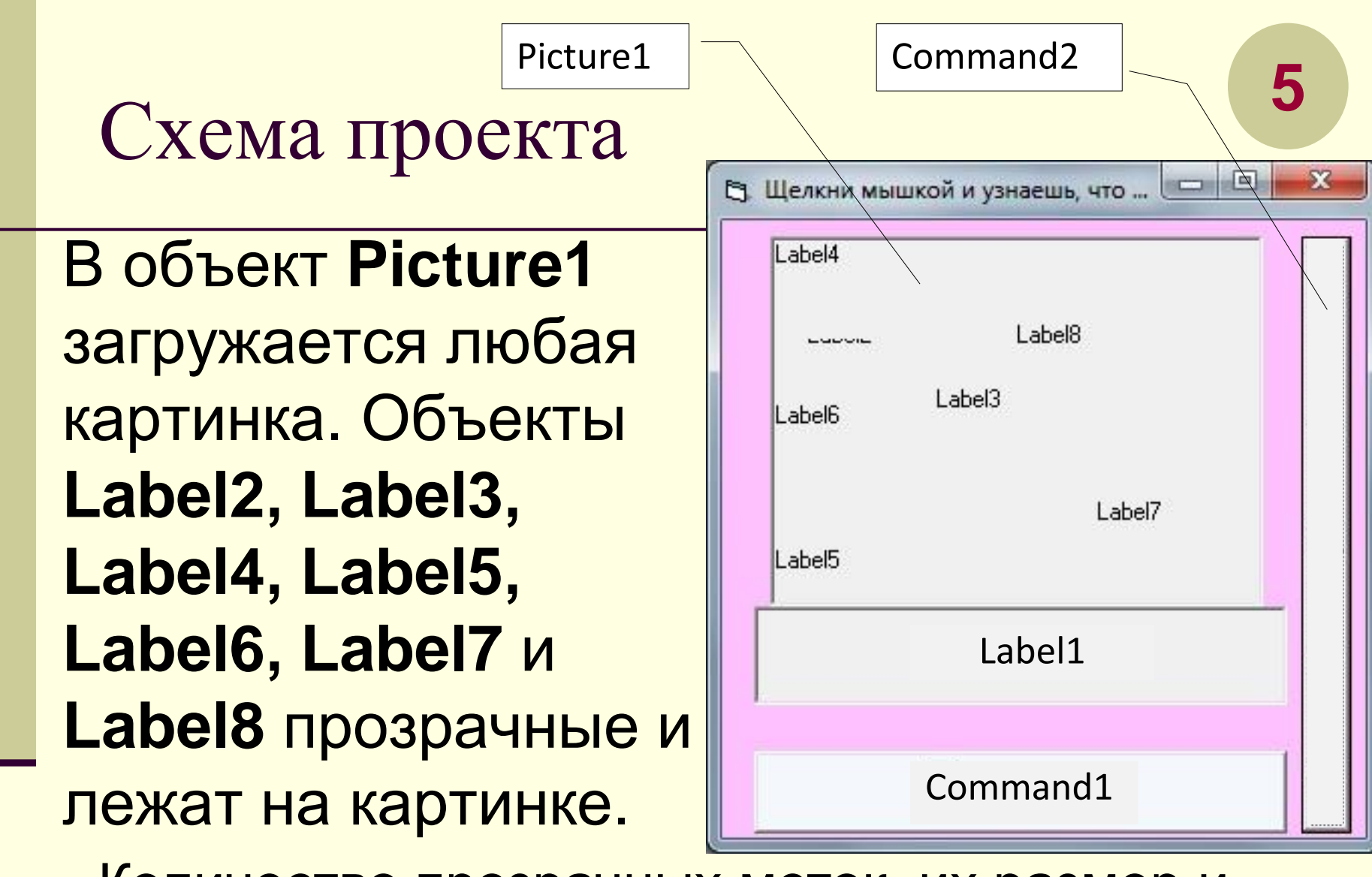

Количество прозрачных меток, их размер и расположение зависят от картинки и от того, к каким частям картинки вы хотите сделать подписи.

## Проект 5 «Учись считать!»

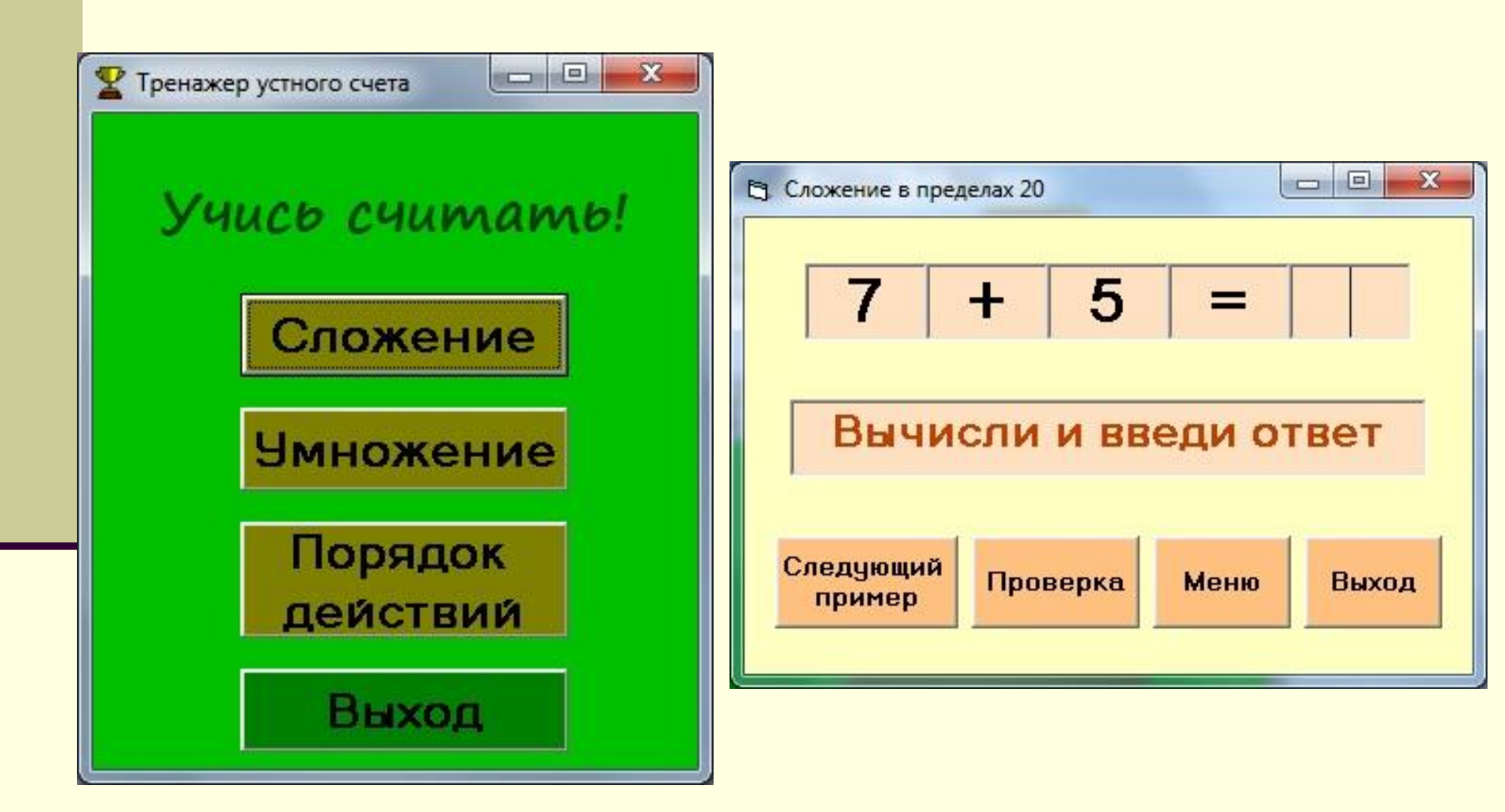

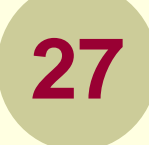

#### Проект 5 «Учись считать!»

| 🔁 Таблица умножения           |                               |
|-------------------------------|-------------------------------|
| 7 x 5 =                       |                               |
| Вычисли и введи ответ         | Порядок действий              |
| Следующий Проверка Меню Выход | (10 + 5 ) x 9 =               |
|                               | Вычисли и введи ответ         |
|                               | Следующий Проверка Меню Выход |

#### CmdNext (следующий пример)

Private Sub CmdNext\_Click() "заголовок LbISI1.Caption = Int(Rnd \* 10 + 1) "формирует первое слагаемое LbISI2.Caption = Int(Rnd \* 10 + 1) " формирует второе слагаемое LbITask.Caption = "Вычисли и введи ответ" "записывает текст в метку TxtSum.Text = "" "очищает текстовое поле от старого ответа TxtSum.SetFocus "устанавливает курсор в текстовое окно End Sub "конец процедуры

# Условный алгоритм. Оператор If

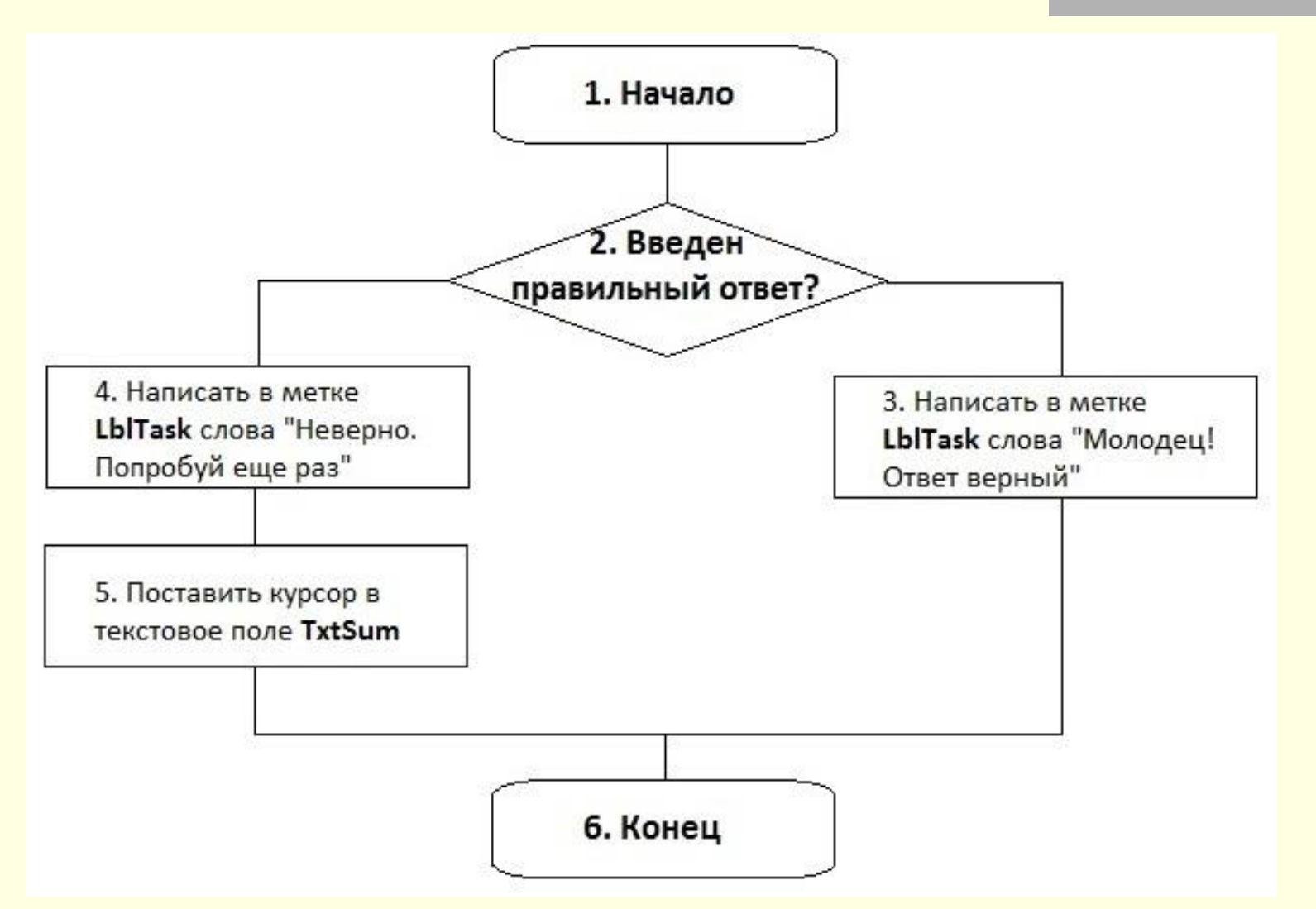

# Условный алгоритм. Оператор If

Для того, чтобы компьютер выполнил условный алгоритм, надо использовать условный оператор языка VB.

Действия А, В, ... выполняются, если условие справедливо (истинно). Действия 1, 2, ... выполняются, если условие несправедливо (ложно). If <Условие> Then <Действие А> <Действие В> **Else** <Действие 1> <Действие 2> End if

#### CmdCheck (Проверка)

Private Sub CmdCheck\_Click()

- If Val(LbISI1.Caption) + Val(LbISI2.Caption) =
   Val(TxtSum.Text) Then
- LbITask.Caption = "Молодец! Ответ верный" Else
- LbITask.Caption = "Неверно. Попробуй еще раз"
- TxtSum.SetFocus
- End If
- End Sub

## 41

#### Проект 6 «Попади в цель»

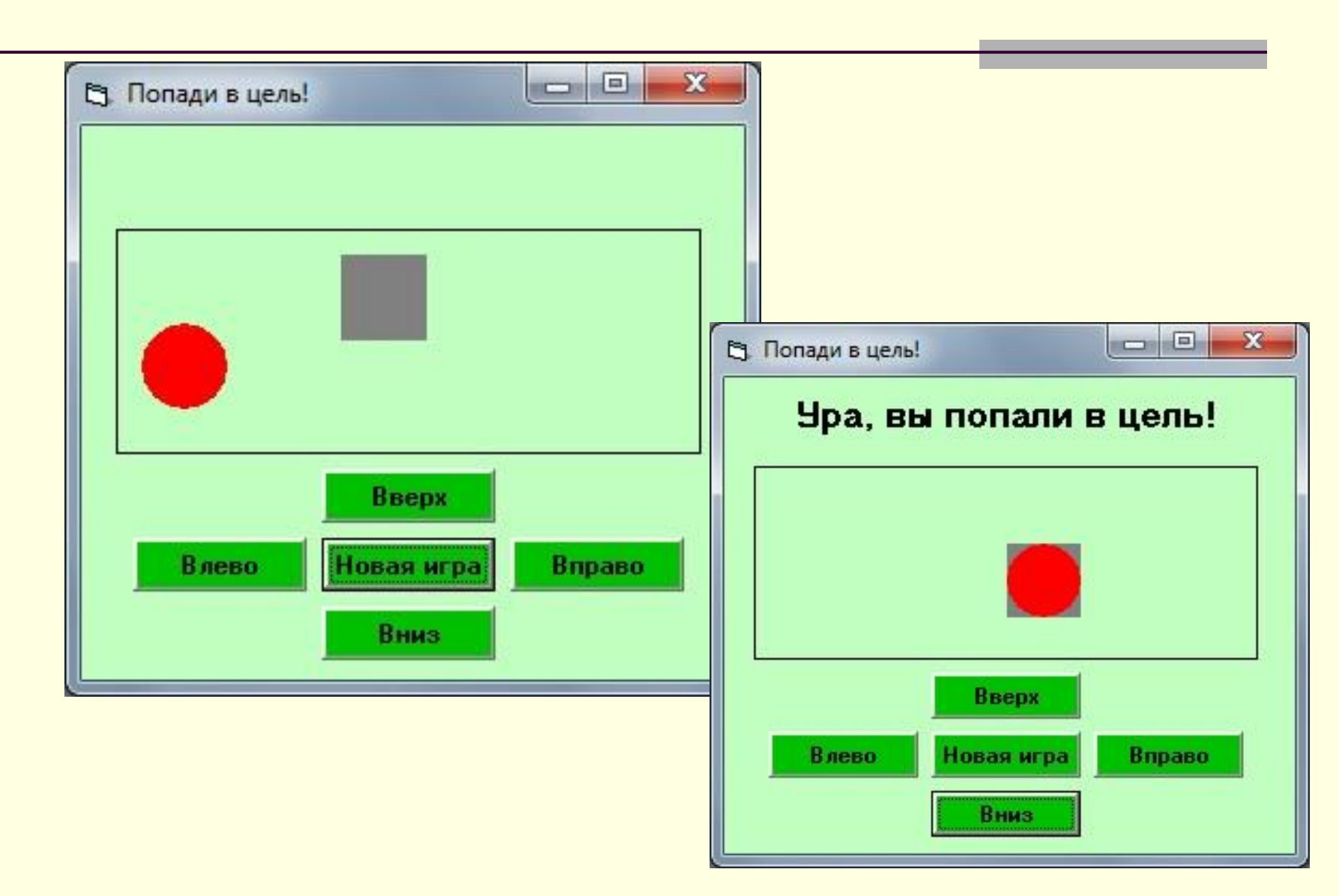

# Система координат, связанная с формой

Свойство Left соответствует координате верхнего левого угла объекта по оси ОХ, а свойство Тор - координате по оси ОҮ. Если значение свойства Тор увеличивать, объект 🕌 🗸 будет двигаться вдоль оси ОУ по направлению стрелки, то есть вниз. При уменьшении значения свойства Тор объект

будет перемещаться вверх.

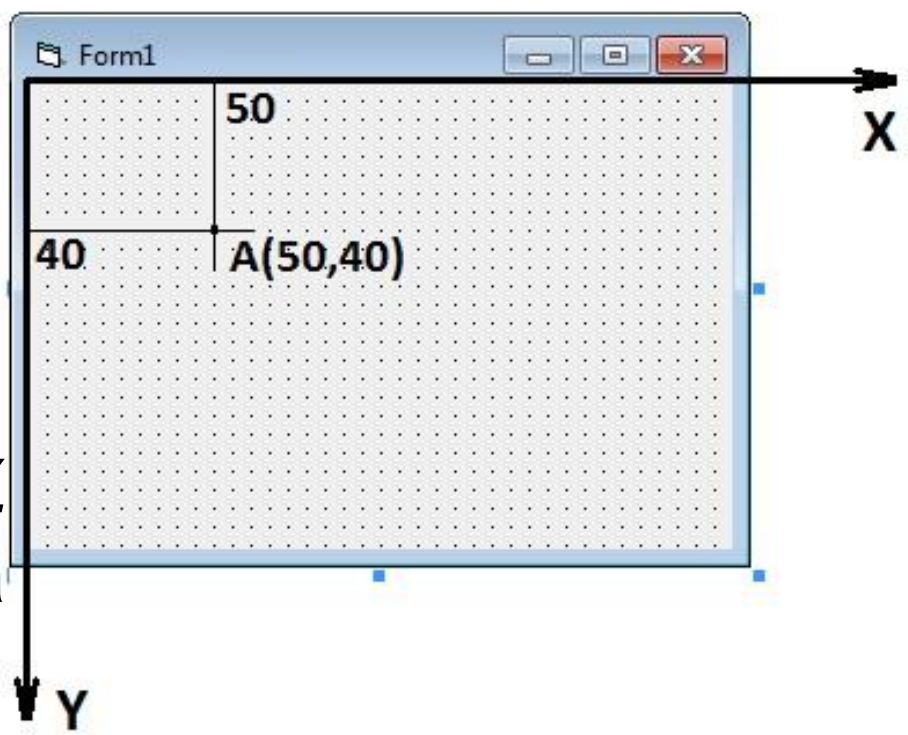

# Объект управления Shape

| BorderColor | Цвет контура                       |
|-------------|------------------------------------|
| BorderWidth | Толщина контура                    |
| BorderStyle | Стиль контура                      |
| Width       | Ширина объекта                     |
| Height      | Высота объекта                     |
| Тор         | Расстояние от верхнего левого угла |
|             | объекта до верхней границы         |
|             | формы                              |
| Left        | Расстояние от верхнего левого угла |
|             | объекта до левой границы формы     |

#### Проект 7 «В цель!»

Усовершенствуем проект «Попади в цель!» 🖪 Попади в ц

В новом проекте достаточно будет один раз нажать на кнопку, чтобы круг начал двигаться или изменил направление движения.

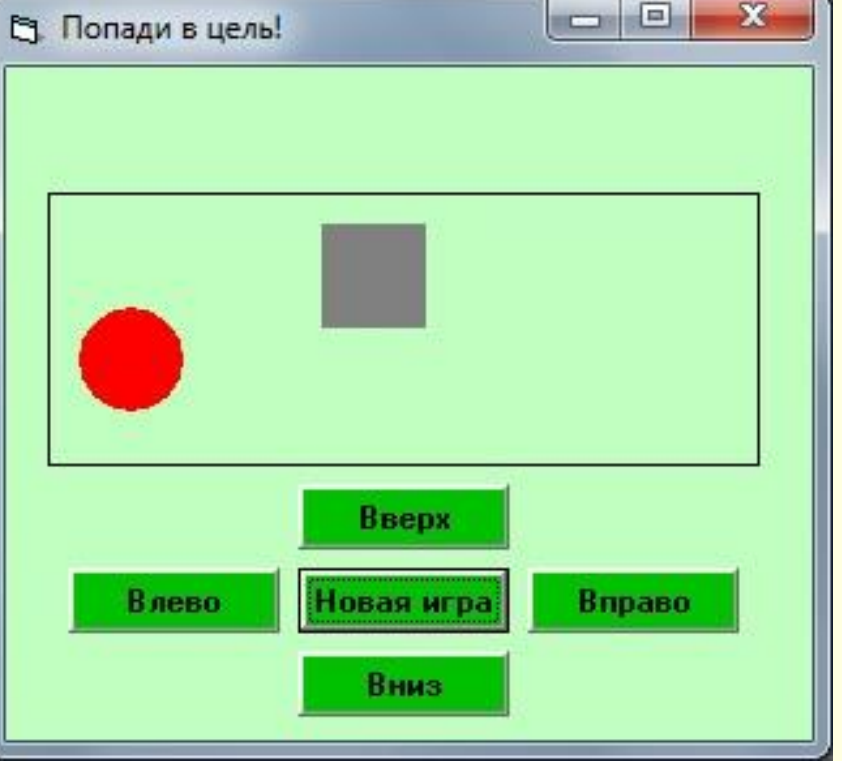

#### План работы над проектом

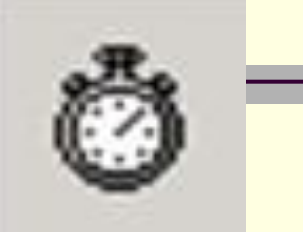

47

Создайте на форме проекта четыре объекта **Timer** и задайте им имена (свойство **Name**):

TimerUp (вверх), TimerDown (вниз), TimerLeft (влево), TimerRight (вправо).

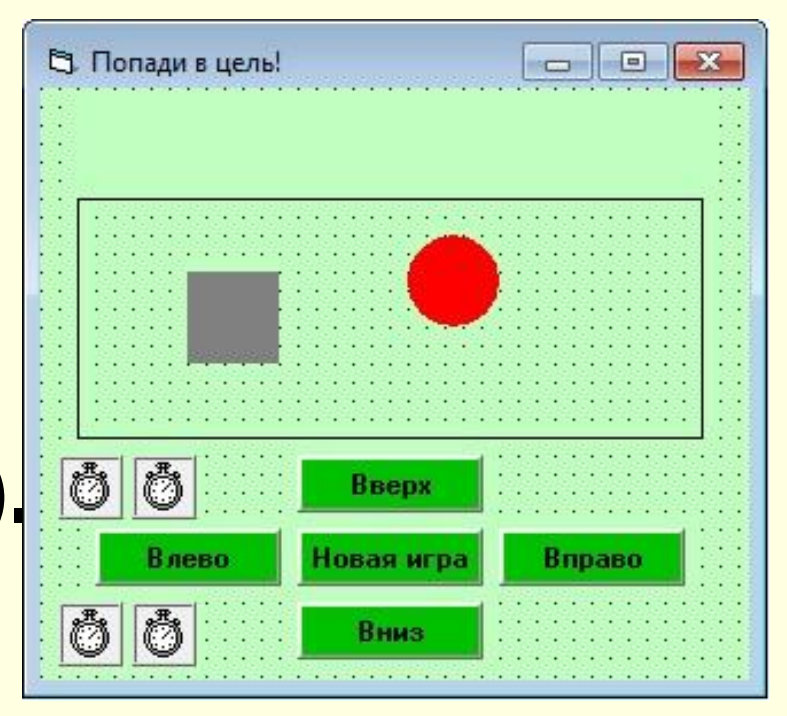

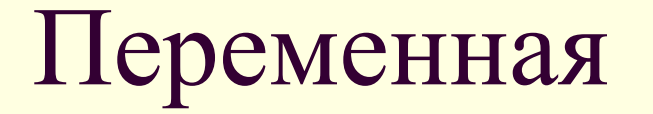

При выполнении вычислений, результат которых требуется некоторое время хранить в памяти компьютера, используются переменные.

Переменная – это область оперативной

памяти компьютера, которая может хранить данные во время работы программы.

Переменная имеет имя и значение. Имя переменной называют идентификатором.

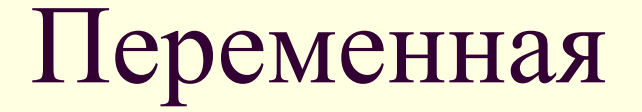

#### Правила создания имен идентификаторов:

 именем переменной может быть любой набор букв и цифр. На первом месте должна стоять буква. В имени переменной надо использовать латинские буквы;

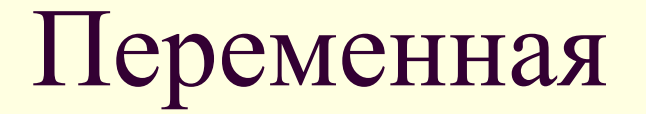

#### Правила создания имен идентификаторов:

6:

- длина имени не должна превышать
   255 символов (букв или цифр);
- имя не должно содержать пробелов и специальных символов;
- в качестве имени нельзя использовать зарезервированные слова.

# Проект 7 «Мини-мультфильм "Утро в лесу"»

В лесу

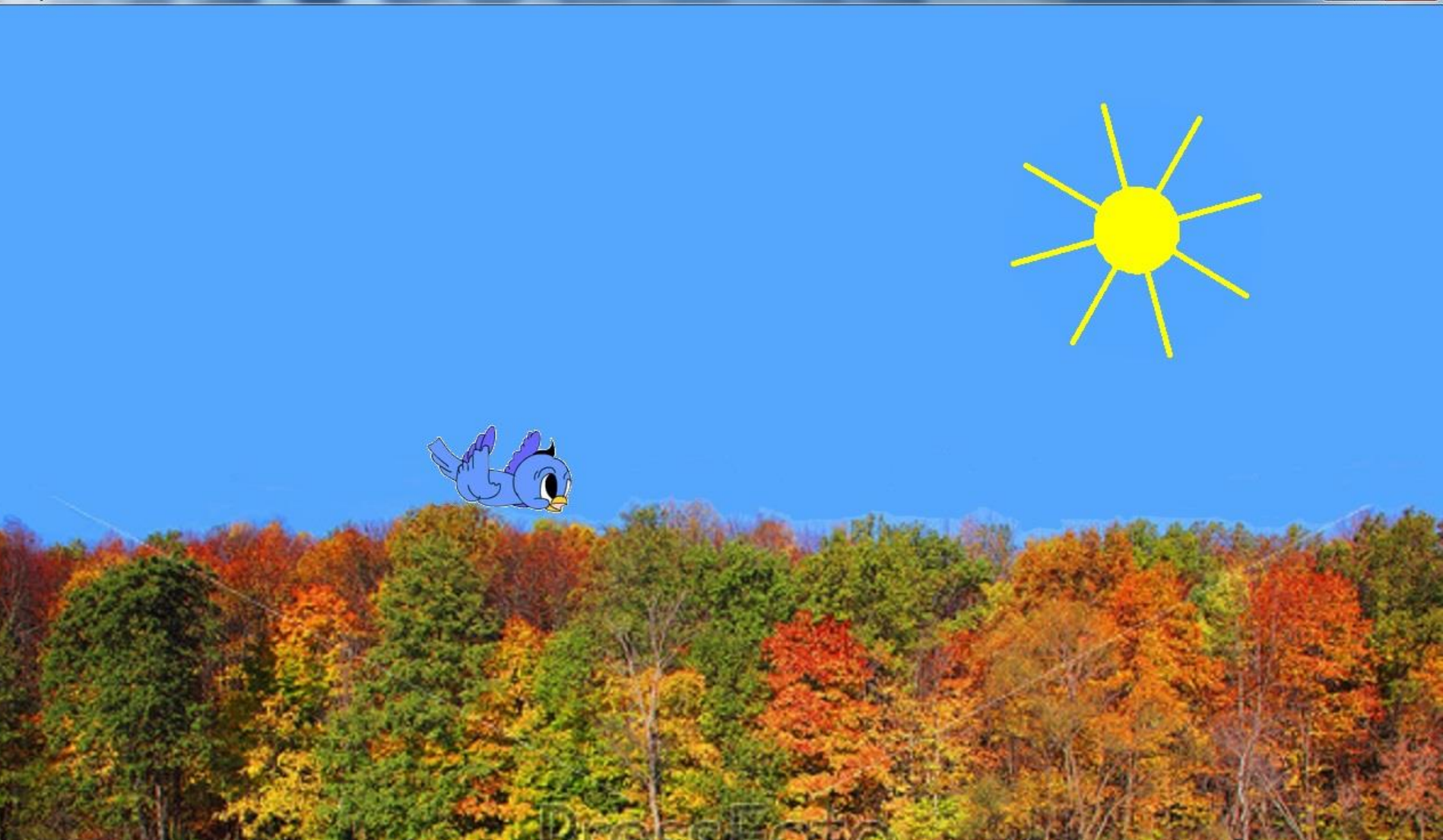

## Проект 8 «Мини-мультфильм 6 "Утро в лесу"»

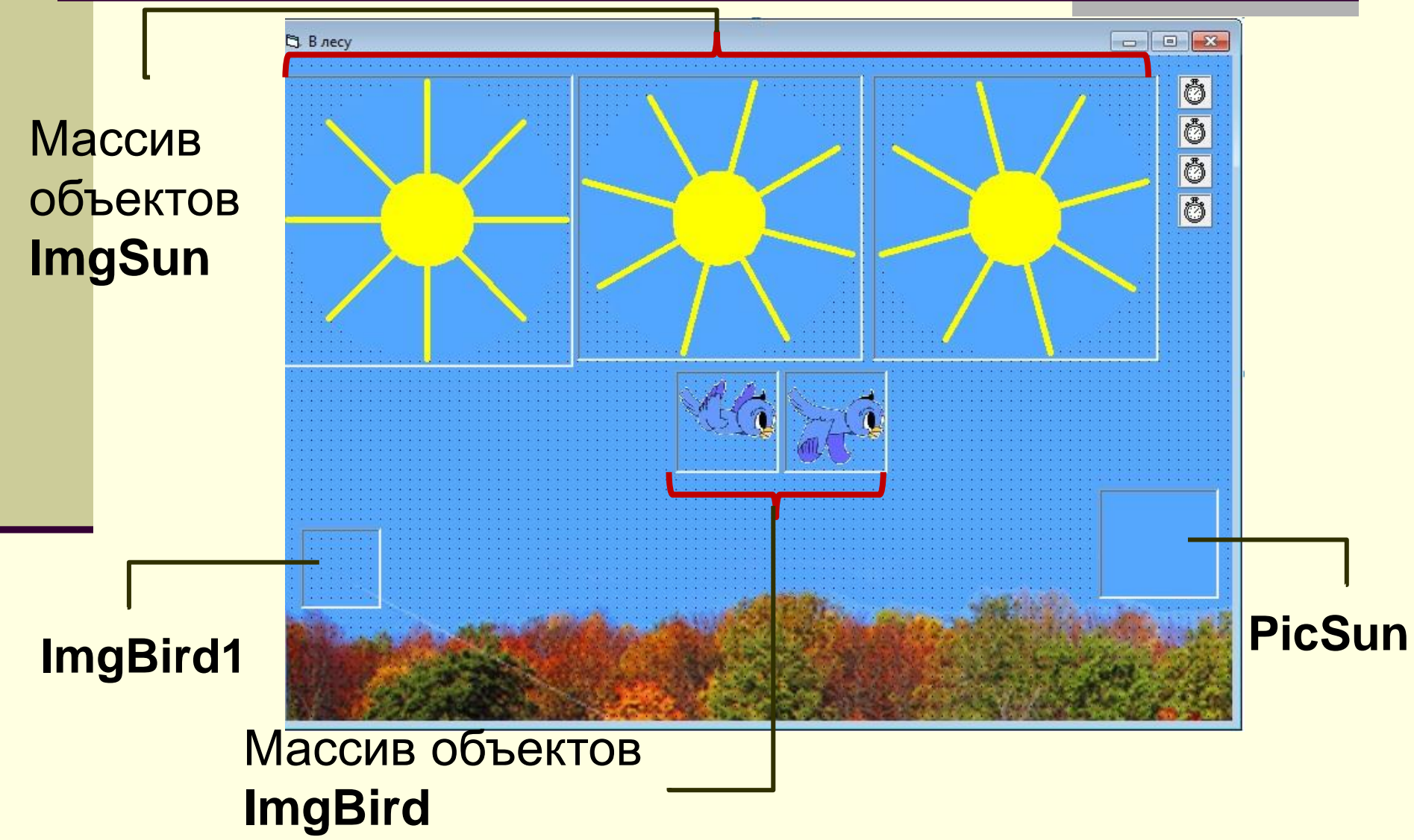

### Свойство Picture

#### Нарисовать рисунок можно в любом графическом редакторе. Воспользуемся графическим редактором **Paint**.

|                                                                                                    | Свойства изображения                                                                                                    |
|----------------------------------------------------------------------------------------------------|----------------------------------------------------------------------------------------------------|
| Осеканана № Разреш • 4у Поискапа ) Настройки экрана Настройки экрана Цайти Определить Определить Экран: 1. ВепQ Е900W • Разрешение: 1440 × 900 (рекомендуется) • Ориентация: Альбомная • | Атрибуты файла<br>Дата сохранения: Недоступно<br>Размер на диске: Недоступно<br>Разрешение: 96 х 96 точек на дюйм<br>Единицы измерения<br>Единицы измерения<br>Ф. <u>ф</u> имы<br>Сантиметры<br>О <u>цве</u> тное |
| Дополнительные параметры<br>Сделать текст и другие элементы больше или меньше<br>Какие параметры монитора следует выбрать?<br>ОК Отмена Пр <u>и</u> менить                               | Ширина: <u>1440</u> Высота: 900<br>По умо <u>л</u> чанию ОК Отмен                                                                                                    |

# Создание кадров анимации в графическом редакторе,

#### встроенном в MS Word

| ка.docx - Microsoft Word                                       | Средства                                                                                                    | рисования                                                                                                    |                                                                                                    |
|----------------------------------------------------------------|----------------------------------------------------------------------------------------------------|----------------------------------------------------------------------------------------------------|----------------------------------------------------------------------------------------------------|
| Рецензирование Вид Разраб                                      | отчик Надстройки Фо                                                                                                    | рмат                                                                                                    |                                                                                                    |
| У Заливка фи<br>У Сонтур фил<br>С Сонтур фил<br>С С Изменить с | пуры *<br>уры *<br>эффекты<br>тени *<br>Эффекты тени                                                                                                    | Объем<br>Объем<br>Сранка<br>Сранка<br>С<br>С<br>С<br>С<br>С<br>С<br>С<br>С<br>С<br>С<br>С<br>С<br>С<br>С<br>С<br>С<br>С<br>С<br>С | <ul> <li>На передний план т 📑 Выровнять т</li> <li>На задний план т</li> <li>Обтекание текстом т 🔔 Повернуть т</li> <li>Упорядочить</li> </ul> |
| × · · · 1 · · · Z · · · 3 · · · 4 · · · 5 · · · 6 ·            | 1 • 7 • 1 • 8 • 1 • 9 • 1 •10 • 1 •11 • 1 •12                                                                                                    | · · · 13 · · · 14 · · · 15 · · · 16 · △ · 17 · · · ·                                                                                                    |                                                                                                    |
|                                                                | Заливка фигуры<br>Контур фигуры<br>Контур фигури<br>Контур фигуру<br>Контур фигуру<br>Контур фигур<br>Контур фигур<br>Контур фигур<br>Контур фигур<br>Контур фигур<br>Контур фигур<br>Контур фигур<br>Контур фигур<br>Контур фигур<br>Контур фигур<br>Контур фигур<br>Контур фигур<br>Контур фигур<br>Контур фигур<br>Контур Фигур<br>Контур Фигур<br>Контур Фигур<br>Контур Фигур<br>Контур Фигур<br>Контур Фигур<br>Контур Фигур<br>Контур Фигур<br>Контур Фигур<br>Контур<br>Конт |                                                                                                    |                                                                                                    |
|                                                                | Цвета и линии Размер Полол<br>Высота                                                                                                    | кение         Рисунок         Надпись         Замеща           Ф         относительн           Ф         относительн           Ф         относительн           Ф         по шурине:           мера         ширина:                                                                                                    | ающий текст<br>10 Страницы т<br>10 Страницы т<br>100 % т<br>Сброс<br>ОК Отмена                                                                 |

#### План работы над проектом

Создайте массив объектов **ImgBird** и поместите туда рисунки птички. Если у вас есть анимационная программа, откройте в ней файл gifанимации и выполните команду Файл → Экспорт…

Можно попробовать получить кадры в режиме on-line.

Можно попробовать нарисовать птичку в графическом редакторе, записывая каждый кадр в отдельный файл.

21

## http://picasion.com/ru/get-frames/

# Сайт, на котором можно разделить анимашку на кадры

#### Проект 9 «Составь слово»

| Составь слово | из данных букв |       |
|---------------|----------------|-------|
| •и •о •       | Π • Ρ • Α      | одоро |
|               |                |       |
|               |                |       |
|               |                |       |
|               |                |       |

#### Проект 8 «Составь слово»

| аграмма | 1       |             |          |        |     |              |   |
|---------|---------|-------------|----------|--------|-----|--------------|---|
| остав   | вь слов | ю изд<br>оп | анных (  | букв – | - 0 |              | ~ |
|         |         |             |          |        | . н |              |   |
| п       | Р       | И           | Р        |        |     |              |   |
|         |         |             |          |        |     |              |   |
| -       |         |             | Hopes of |        | D.  | IVOR US EDOI |   |

#### Проект 9 «Составь слово»

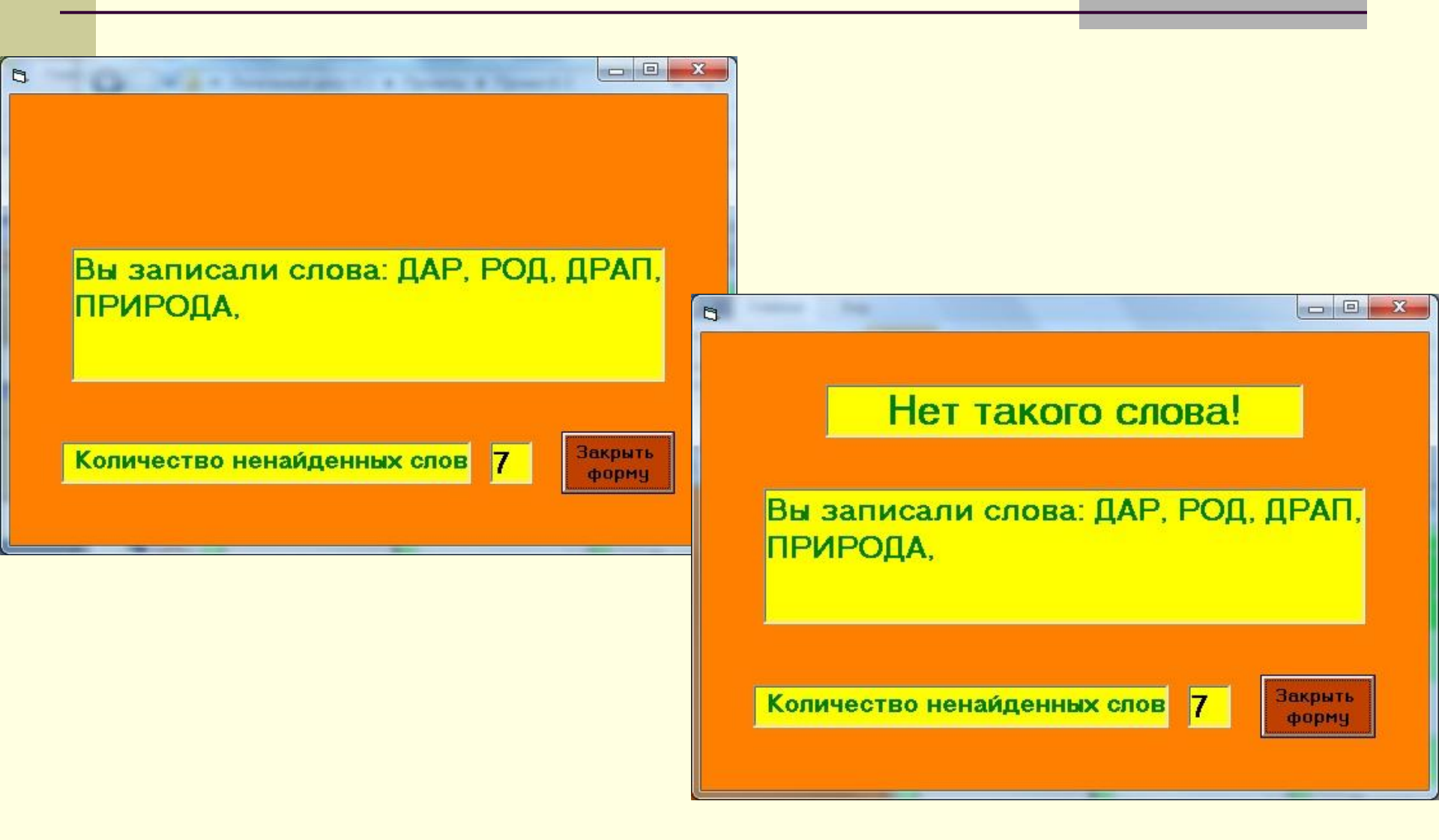

#### План работы над проектом

#### Первый этап.

#### Знакомство с новыми объектами OptionButton и Frame

Второй этап.

Совершенствование программного кода

Третий этап.

Создание процедуры проверки правильности составленного слова

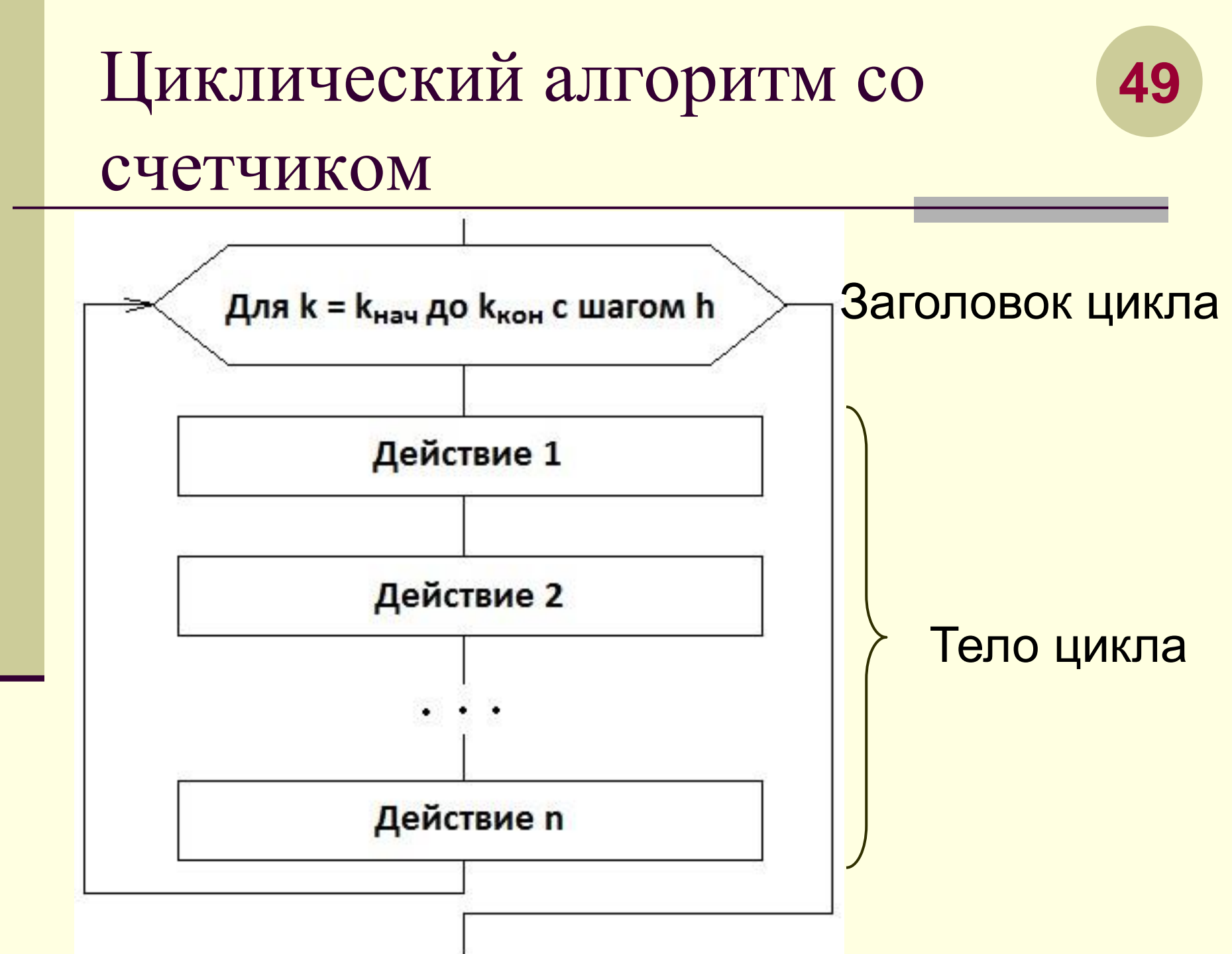

#### Массивы переменных.

- <u>Массив переменных</u> это группа переменных, имеющих одинаковое имя, один и тот же тип и порядковый номер в группе.
- Порядковый номер переменной в массиве называется *индексом* и записывается в скобках.

Переменная, входящая в массив, называется его <u>элементом</u>.

Объявление массива

#### переменных

Массивы переменных описываются при помощи тех же операторов, что и обычные элементы.

- Dim <имя массива>(индекс1[, индекс2, ..., индексN]) аs <тип данных>,
- где индекс 1 число, означающее наибольшее значение первого индекса;
  - индекс2 наибольшее значение второго индекса и т.д.

Наименьшему значению индекса автоматически присваивается значение 0.

## Проект 10 «Проверка интеллекта. 4

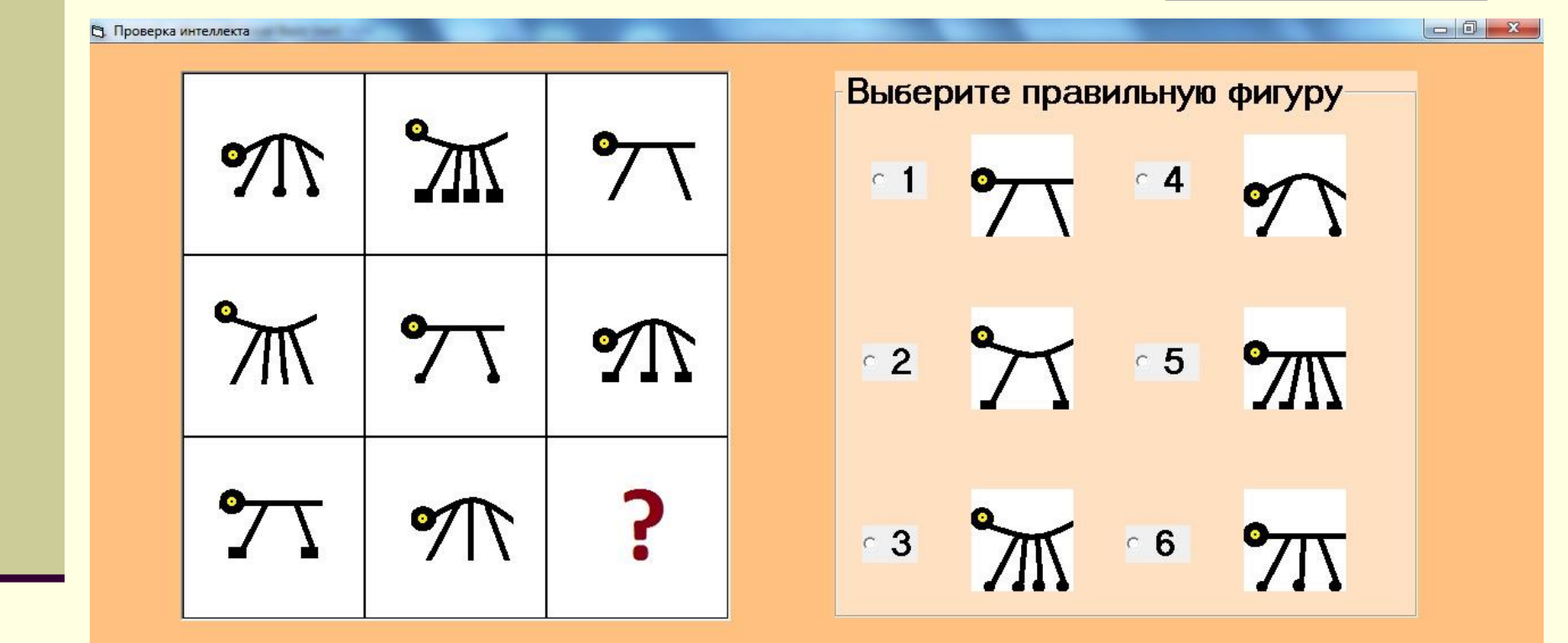

Выход

Вставить выбранную фигуру

Следующее задание

### Проект 9 «Проверка интеллекта»

[5]. Проверка интеллекта

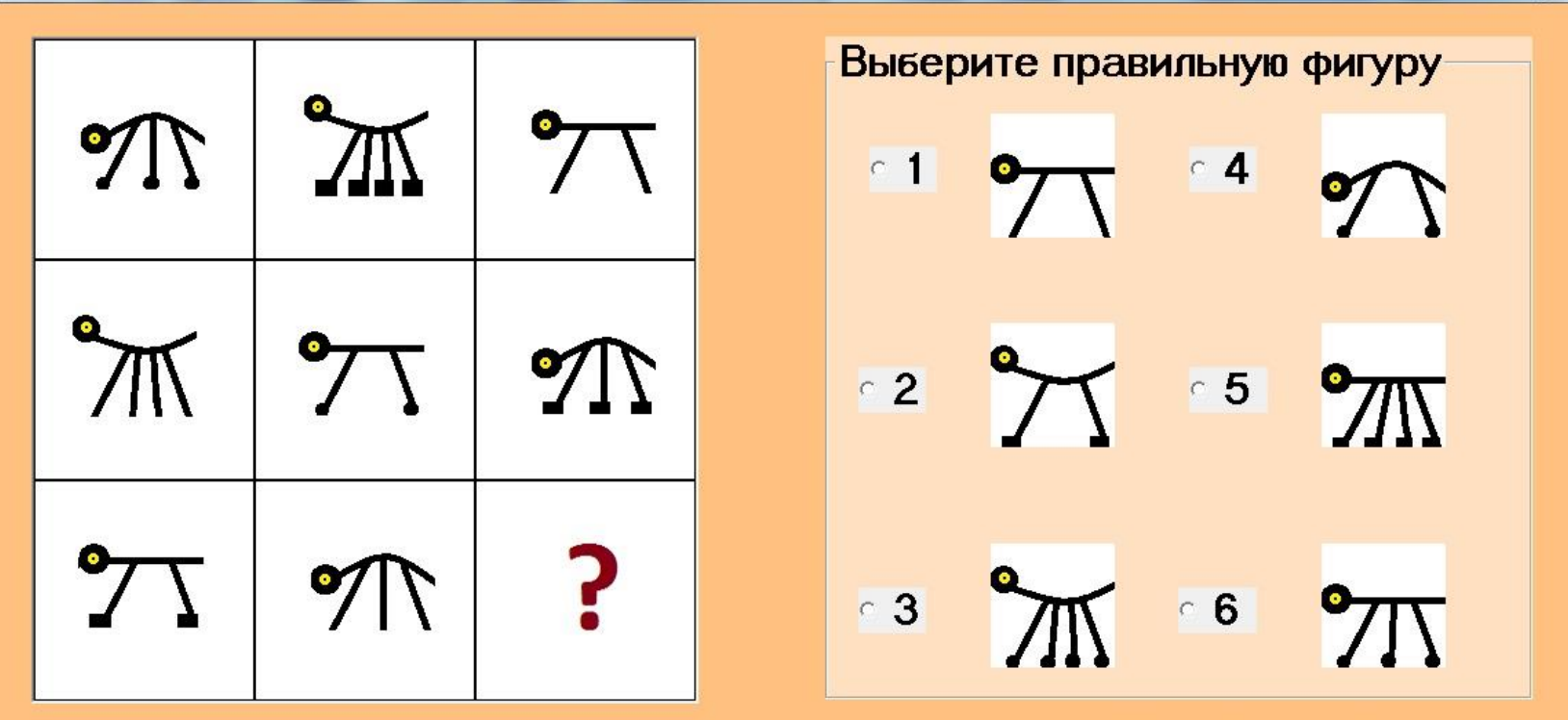

Зверушки отличаются друг от друга тремя признаками - формой спинки (прямая, выгнутая и вогнутая), количеством лап (2, 3 и 4) и формой башмачков. Каждое значение каждого признака только один раз встречается в каждом ряду или колонке.

В нижнем ряду не хватает зверушки с вогнутой спинкой, четырьмя ножками и круглыми башмачками. Количество набранных баллов: 0

Выход

Вставить выбранную фигуру

Следующее задание

- 0 - X

# Проект 9 «Проверка интеллекта» 6

С), Проверка интеллекта

| <b>%</b> | ж        | <b>°</b> 77 |
|----------|----------|-------------|
| ж        | 7√       | <b>%</b>    |
| 27       | <b>%</b> | Ж           |

 Выберите правильную фигуру

 1
 1

 2
 1

 3
 1

 6
 1

Молодец! Ты выбрал правильный ответ. Количество набранных баллов: 1

Выход

Вставить выбранную фигуру

Следующее задание

#### Задание 2. «Цветы»

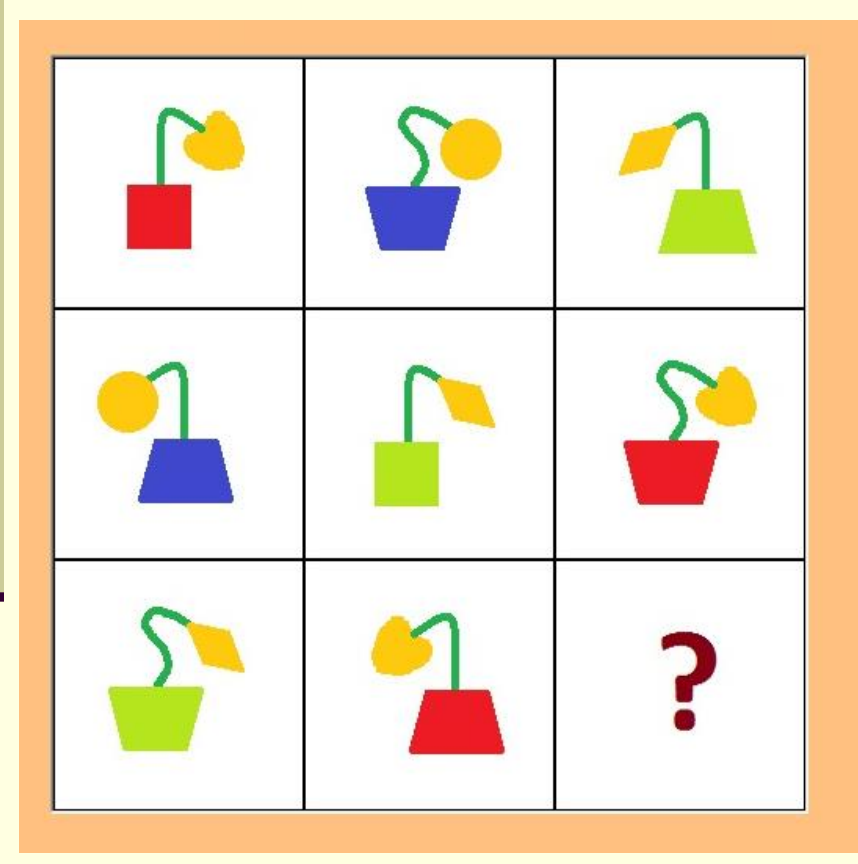

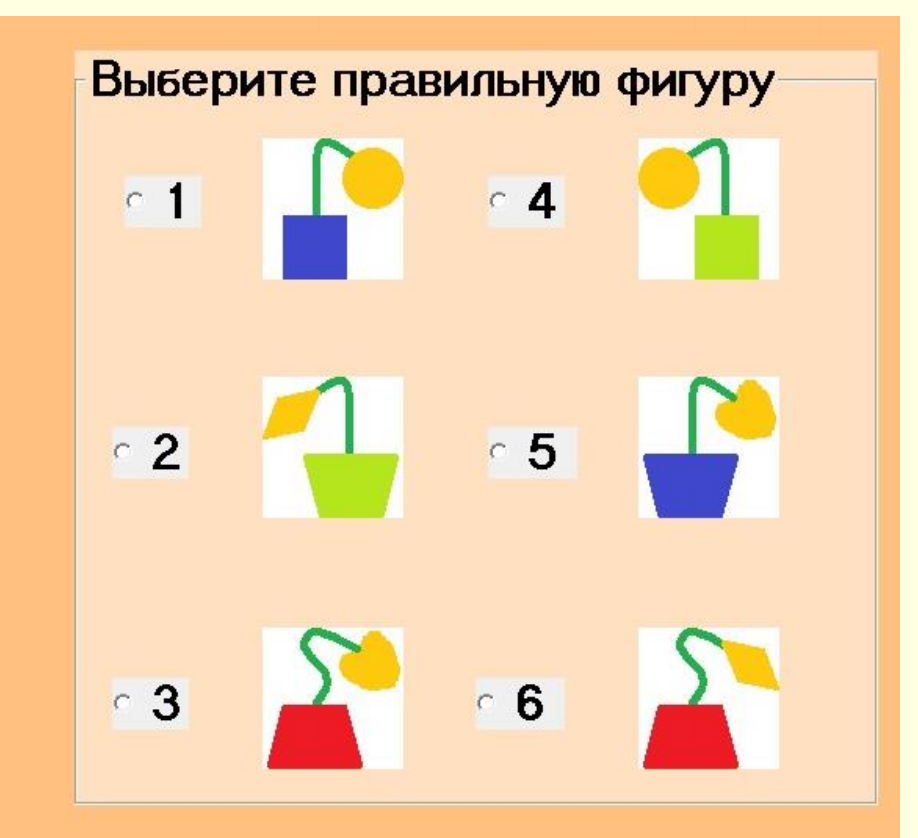

### Задание 3. «Фигуры»

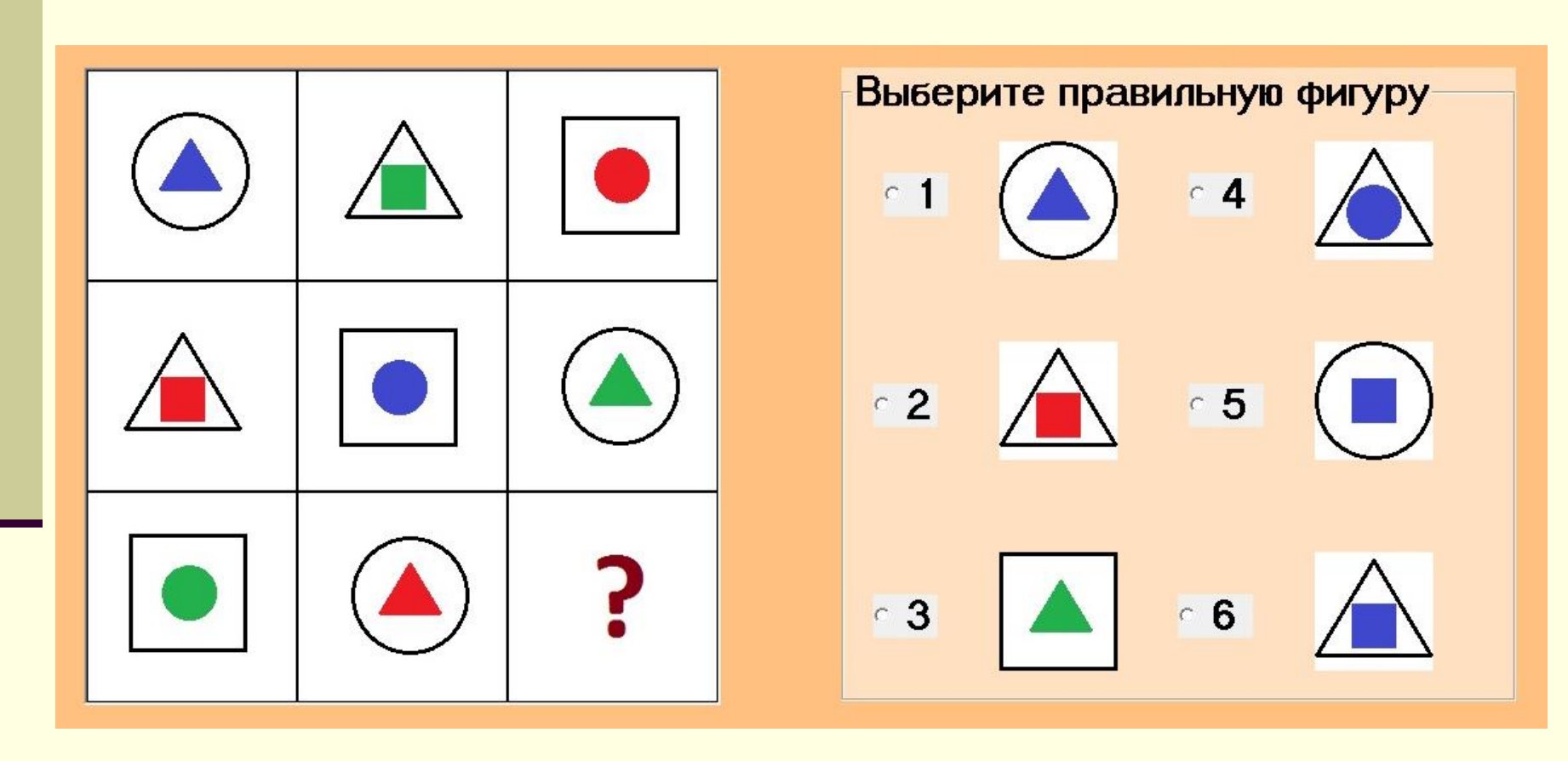

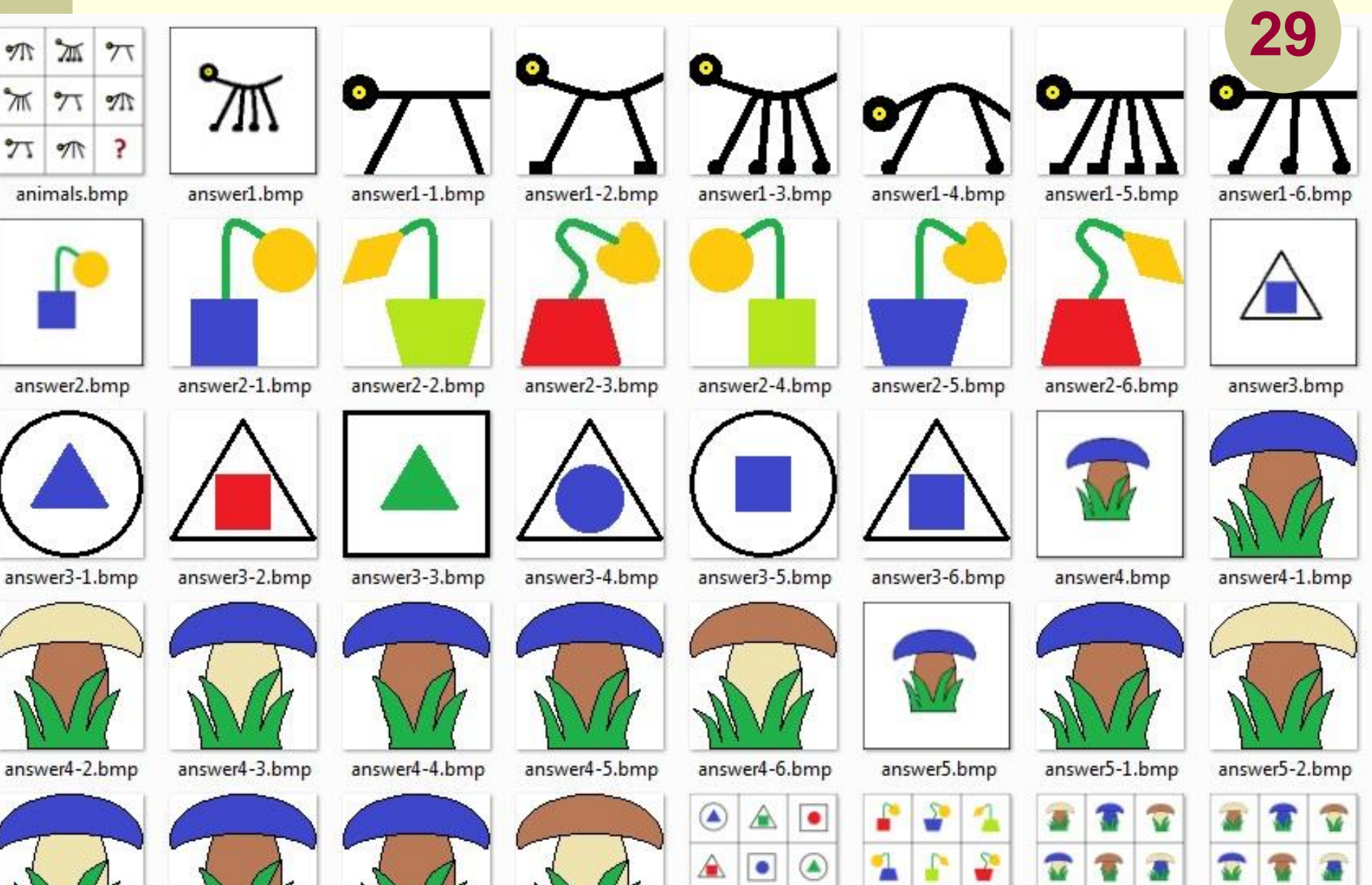

answer5-3.bmp

answer5-4.bmp

answer5-5.bmp

answer5-6.bmp

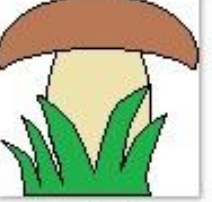

.

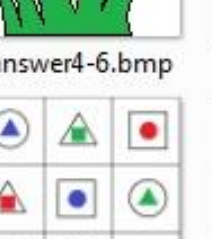

?

figures.bmp

2 -?

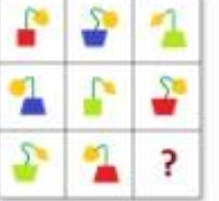

flowers.bmp

mushrooms.bmp

?

pen.bmp

?

#### Проект 11 «Калейдоскоп»

Этот проект предназначен для создания узоров, симметричных относительно четырех осей симметрии.

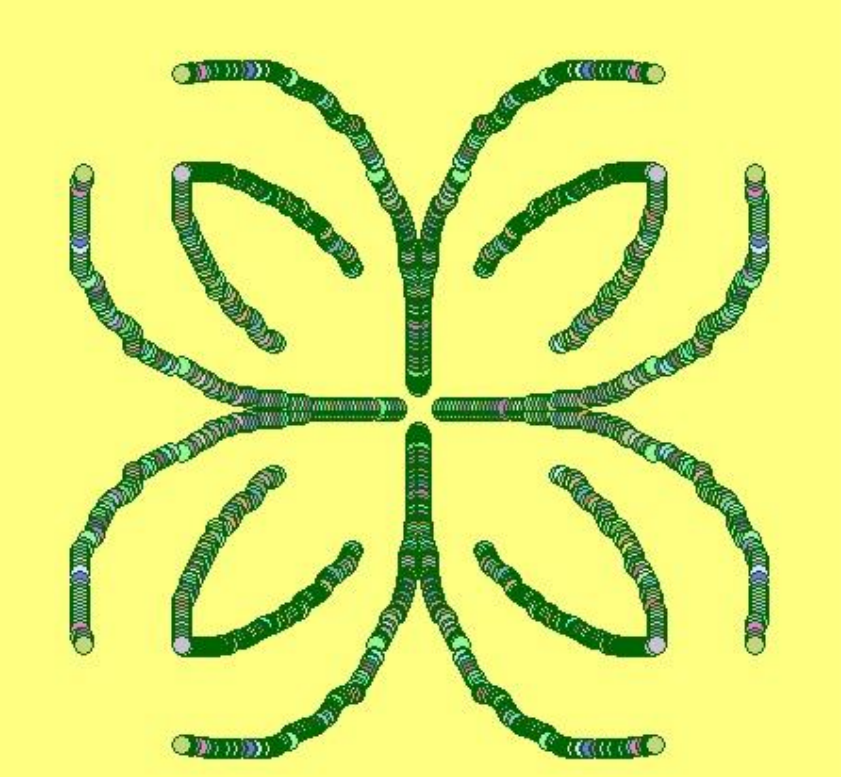

#### События MouseDown, MouseUp **39** и MouseMove

События MouseDown, MouseUp и MouseMove позволяют определить, где находится курсор в момент наступления события.

| CC  | Имя<br>обытия    | Момент наступления события                                                                                                    | Объекты, поддер-<br>живающие событие                                                 |
|-----|------------------|----------------------------------------------------------------------------------------------------|--------------------------------------------------------------------------------------|
| Μοι | iseDown<br>iseUp | В момент нажатия на<br>кнопку мыши (до того,<br>как кнопку отпустили)<br>В момент, когда кнопка<br>мыши отпускается<br>после нажатия) | Label, TextBox, Image,<br>Form, PictureBox,<br>CommandButton,<br>OptionButton, Frame |
| Μοι | iseMove          | В момент перемещения<br>мышки над объектом                                                                                            |                                                                                      |

Библиотеки DLL и API процедуры.

Чтобы расширить возможности языка, можно присоединить к проекту процедуры и функции из библиотек DLL.

**DLL** – это сокращение английских слов *Dynamic link library* (динамически присоединяемые библиотеки).

Функции из библиотек DLL связываются с приложением только во время работы программы-приложения.

## API процедура FloodFill

Для того, чтобы добавить стандартный модуль, надо выполнить команду

#### **Project** $\rightarrow$ Add Module

или воспользоваться кнопкой панели инструментов "Standart". В появившемся окне Add Module нажмите на кнопку Open (Открыть). Появится окно кода модуля, в заголовке которого написано Project1 – Module1(Code).

| <u>File</u> <u>E</u> d | it <u>V</u> iew  | Project   | F <u>o</u> rmat | Debug    |
|------------------------|------------------|-----------|-----------------|----------|
| 👌 Add                  | Form             |           |                 | a 🕰 🌶    |
| 🕄 Add                  | MDI For          | m         |                 |          |
| Add                    | Module           |           |                 |          |
| 🔄 Add                  | <u>C</u> lass M  | odule     |                 | m1 (Forr |
| 🗄 Add                  | <u>U</u> ser Co  | ntrol     |                 |          |
| 🖻 Add                  | <u>P</u> roperty | Page      |                 | con      |
| Add                    | User <u>D</u> o  | cument    |                 | вна Пе   |
| Add                    | WebCla           | ss        |                 |          |
| Add                    | Data Re          | port      |                 |          |
| Add                    | DHTML            | Page      |                 |          |
| Add                    | Data En          | vironmen  | ıt              |          |
| Mor                    | e Active)        | ( Designe | ers 🕨           |          |
| <u>A</u> dd            | File             | Ct        | rl+D            |          |
| Rem                    | iove Кал         | ейдоског  | ı.frm           |          |
| 💐 Refe                 | re <u>n</u> ces  |           |                 |          |
| C <u>o</u> n           | nponents         | i Ci      | rl+T            |          |
| Proj                   | ect1 Prop        | erties    |                 |          |

# Использование графических 20 методов в процедуре MouseMove

#### Нарисовать круг:

#### Form1.Circle (X, Y), 5, RGB(0, 100, 0)

#### План работы над проектом

4

#### Создайте пользовательское меню.

| [design]                                 |                                       | -                 | Project1 - N  | Aicrosoft Visual Basic fo |
|------------------------------------------|---------------------------------------|-------------------|---------------|---------------------------|
| <u>D</u> ebug <u>R</u> un Q <u>u</u> ery | Diagram Tools                         | Add-Ins <u>Wi</u> |               | Desired French D          |
| 🖹 🛍 🎋 Add Proce                          | edure                                 | 688               | File Edit Vie | w Project Format D        |
| Procedure                                | <u>Attributes</u>                     |                   | <b>B</b> • 5  | 🛅 📂 🔚 🕺 🖻                 |
| rm1 (F 🛅 Menu Edi                        | tor Ctrl+E                            |                   | ×             |                           |
| Options                                  |                                       |                   | General       | Project1 - Form           |
| ана P <u>u</u> blish                     | 5                                     | Выход             |               |                           |
| <u>S</u> ourceSaf                        | e 🔸                                   |                   | A abi         | 🔄 Калейдоско              |
|                                          | · · · · · · · · · · · · · · · · · · · |                   | ו _           | Очистка экран             |

#### План работы над проектом

4

Создайте пользовательское меню.

| Caption:          | Выход       |         |                          |              | ОК              |      |
|-------------------|-------------|---------|--------------------------|--------------|-----------------|------|
| Na <u>m</u> e:    | MnuEnd      |         |                          |              | Cance           | el 🛛 |
| Inde <u>x</u> :   |             |         | <u>S</u> hortcut:        | (None)       |                 | -    |
| <u>H</u> elpCont  | extID: 0    |         | - Ne <u>go</u> tia       | atePosition: | 0 - None        | -    |
| Ched              | ked 🔽       | Enabled | <b>I</b> ✓ <u>V</u> isil | ble          | Windowi         | List |
| + +               | ++          | Nex     | t <u>I</u>               | nsert        | Dele <u>t</u> e | 1    |
| Очистка           | а экрана    | 100     |                          |              |                 | -    |
| Печать<br>Система | а координат | r       |                          |              |                 |      |
| Выход             |             |         |                          |              |                 |      |
|                   |             |         |                          |              |                 |      |
|                   |             |         |                          |              |                 |      |
|                   |             |         |                          |              |                 |      |